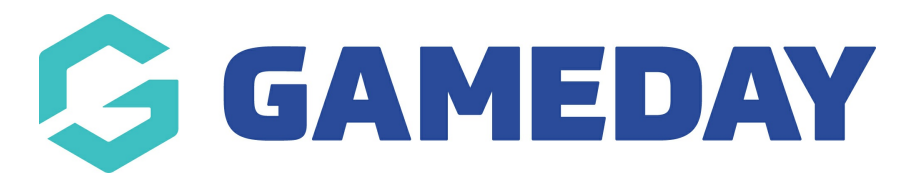

## How do I grant Contract access to administrators?

Last Modified on 09/11/2023 1:19 pm AEDT

If your sport is managing Contracts through GameDay Passport, administrators can choose whether other new administrators have the ability to view and manage contract information when granting them access to the database.

To control Contract access for new administrators:

1. From your Organisation Dashboard, click the **Settings** Cog > **USER MANAGEMENT** 

| Search                         | tt.                                                                                                    |                                                           | 🕋 🤀 🏟 🕐 🐥 🏟 RS                                               |  |  |
|--------------------------------|----------------------------------------------------------------------------------------------------|-----------------------------------------------------------|--------------------------------------------------------------|--|--|
| GameDay Passport Training Help |                                                                                                    |                                                           | Settings<br>User Management                                  |  |  |
| 12<br>Me<br>VIO<br>+6<br>he    | Details Edit<br>12 Stack Lane<br>Melbourne<br>VIC, AUSTRALIA, 3000<br>+61400100200 (Phone)<br>hello@mygameday.app | Contacts Edit President (Primary Contact)                 | Vice Presi                                                   |  |  |
|                                |                                                                                                    | Margaret Bell<br>0400100200<br><u>hello@mygameday.app</u> | Barry Driscoll<br>0400100201<br><u>hello@mygameday.app</u>   |  |  |
| Add/Edit Logo                  |                                                                                                    | Treasurer                                                 | Secretary                                                    |  |  |
|                                |                                                                                                    | Melissa Boyle<br>0400100202<br><u>hello@mygameday.app</u> | Barrett Ferguson<br>0400100203<br><u>hello@mygameday.app</u> |  |  |

2. Under the Grant a user access section, enter the email address of the new user

| <b>Grant a user access</b><br>To grant access to a user they must hold a confirmed GameDay Passport. |   |  |  |  |  |
|----------------------------------------------------------------------------------------------------|---|--|--|--|--|
| Email Address                                                                                        | • |  |  |  |  |
| Restricted Access                                                                                    |   |  |  |  |  |
| Contract/SalaryCap Access                                                                            |   |  |  |  |  |
| Add                                                                                                  |   |  |  |  |  |

**Note**: Any new administrator must have an existing Passport account in order to be granted access to a Passport database

3. To grant access to view and manage Contracts, tick the **CONTRACT/SALARY CAP ACCESS** option

| <b>Grant a user access</b><br>To grant access to a user they mu | st hold a confirmed GameDay Passport. |   |  |
|-----------------------------------------------------------------|---------------------------------------|---|--|
| Email Address                                                   |                                       | • |  |
| Restricted Access                                               |                                       |   |  |
| Contract/SalaryCap Access                                       |                                       |   |  |
| Add                                                             |                                       |   |  |

## 4. Click **ADD**